## PEMINJAMAN LAPTOP / LCD PANDUAN PENGGUNA

## 1. Login dengan e-mail Unit

| Home | Jadwal Peminjaman 👻 |               |                                |                    |
|------|---------------------|---------------|--------------------------------|--------------------|
|      |                     |               |                                |                    |
|      |                     | L             | ogin Page                      |                    |
|      |                     |               | PUSAT<br>KOMPUTER<br>WIK Perra |                    |
|      |                     | Email Peter : | Input user peter               | @peter.petra.ac.id |
|      |                     | Password :    | Password                       |                    |
|      |                     |               | Login                          |                    |

2. Klik 'Pengajuan Pinjam'

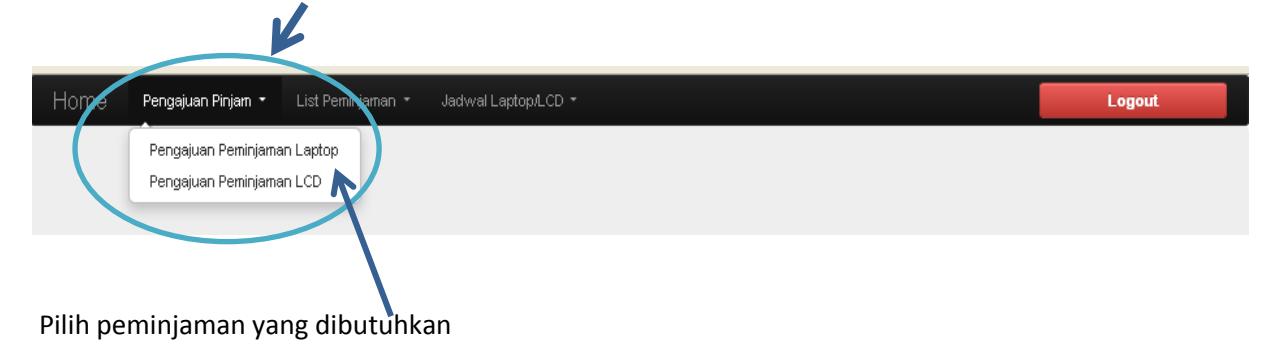

## 3. Isikan data peminjaman

| ,<br>Home Pengajuan Laptop/I | LCD List Perninjaman - Jadwal Laptop/         | _CD <b>~</b>                        | Logout                                                                                                    | 1                           |
|------------------------------|-----------------------------------------------|-------------------------------------|----------------------------------------------------------------------------------------------------|-----------------------------|
|                              | Form Peminjaman<br>Pusat Komputer - Ul        | Laptop<br>Petra                     | User : puskom<br>tav. January 20th 2014                                                                                        |                             |
| Proses                       | persetujuan peminjaman barang dilakukan setia | p hari pukul 08.00, 13.00, dan 15.3 | 0                                                                                                    |                             |
| Apabil                       | a Form Permohonan diajukan lewat jam tersebu  | it akan diproses keesokan harinya.  |                                                                                                    |                             |
| Tanggal - Jam :              | 20 Jan 2014, pk. 10:17                        |                                     |                                                                                                    |                             |
| Nama Jurusan / Unit :        | Pusat Komputer                                |                                     |                                                                                                    |                             |
| Peminjaman :                 | Tanggal Peminjaman                            |                                     |                                                                                                    |                             |
| Ĩ                            | 00:00                                         |                                     |                                                                                                    |                             |
| Pengembalian.                | Tanggal Pengembalian                          | \                                   |                                                                                                    |                             |
|                              | © 00:00                                       | $\langle \rangle$                   |                                                                                                    |                             |
| Perhohon :/                  | Inputkan nama anda                            |                                     |                                                                                                    |                             |
| Tempat :                     | Inputkan tempat pemakaian barang              |                                     |                                                                                                    |                             |
| Keperluan :                  | Inputkan keperluan pemakalan barang           |                                     |                                                                                                    | lik dan pilih tanggal       |
|                              |                                               |                                     |                                                                                                    |                             |
| Peminjaman : Tanggal         | Peminjaman                                    | Peminjaman : 🕅                      | nggal Peminjaman                                                                                                    |                             |
| KLIK O9:<br>Pilih jam 09     | 30<br>: 30<br>· ment                          | Pengembalian : 20<br>9              | <ul> <li>February 2014</li> <li>u Mo Tu We Th Fr</li> <li>27 28 29 30 31</li> <li>3 4 5 6 7</li> <li>10 11 12 13 14</li> </ul> | → Sa<br>1<br>8<br>15        |
|                              | P11                                           | Pemohon : 16<br>23<br>Tempat : 2    | 8 17 18 19 20 21<br>8 24 25 26 27 28<br>3 4 5 6 7                                                                              | 22<br>1<br>8 <sup>1</sup> 9 |

- Home Logout List Peminjaman LCD Pusat Komputer - UK Petra User : puskom Monday, January 20th 2014 Wait Ok Reject Cancel Returned F07-PM02-Puskom-UKP ID Unit/Jurusan PIC Keperluan Peminjaman Pengembalian Entry User Status 15 Pusat Komputer test test 22-01-2014.08:30 22-01-2014.13:30 20-01-2014.08:44 wait 17 Pusat Komputer theresia rapat 20-01-2014, 09:30 20-01-2014.13:30 20-01-2014.10:39 wait
- 4. Setelah menekan tombol 'Submit', akan terlihat permohonan yang telah diisikan

5. Pemberitahuan apakah permintaan peminjaman dapat dipenuhi/tidak akan dikirimkan via e-mail.

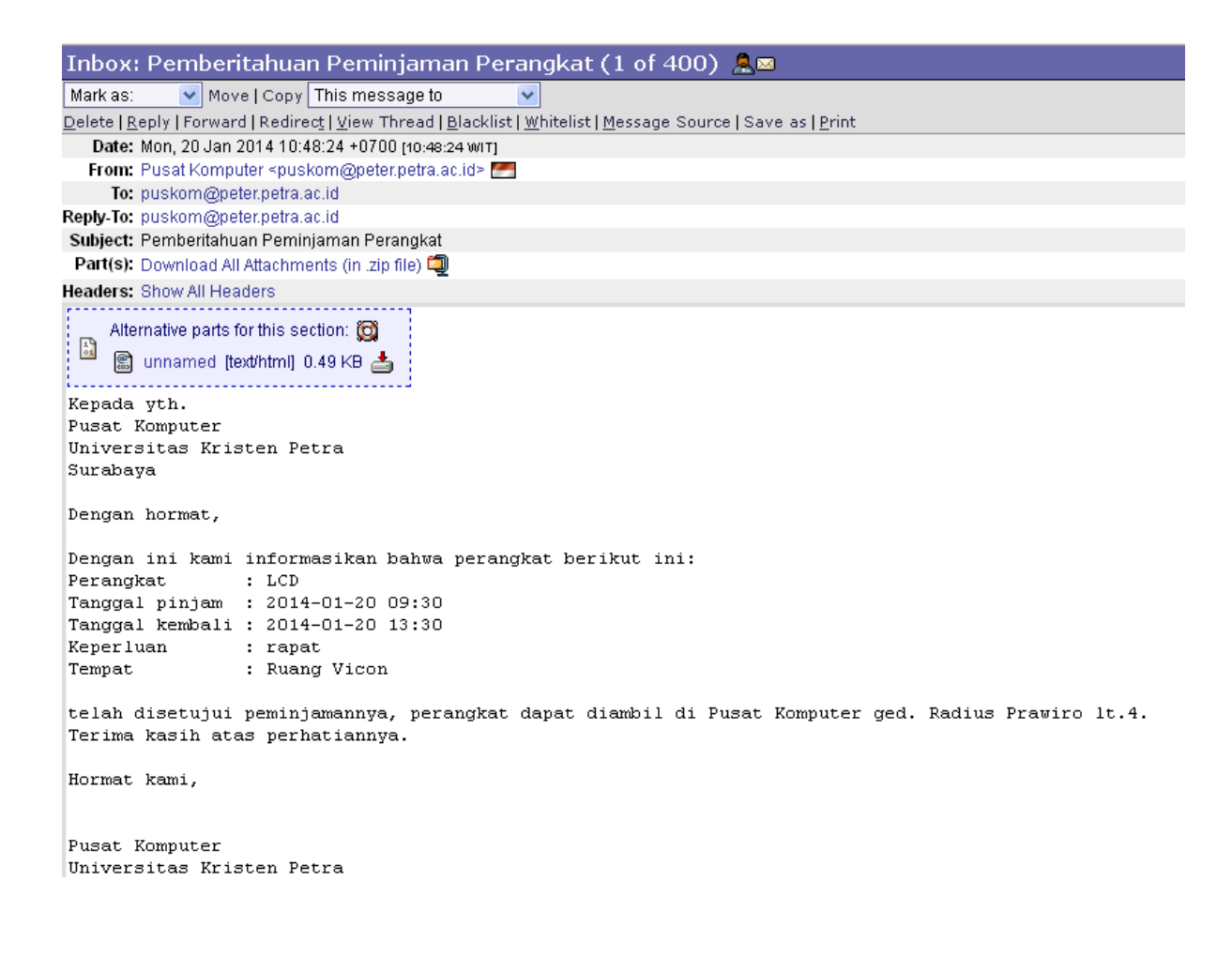

## 6. Status Peminjaman dapat dilihat di menu 'List Peminjaman' - pilih Laptop atau LCD

|      |                |        |       |        |       |       |                  |              |              | 14             |           |       |       |       |       |       |       |       |       |       |       |       |       |       |       |       |
|------|----------------|--------|-------|--------|-------|-------|------------------|--------------|--------------|----------------|-----------|-------|-------|-------|-------|-------|-------|-------|-------|-------|-------|-------|-------|-------|-------|-------|
| Horr | 1 <b>e</b> Pen | gajuan | i Lap | )top/L | _CD   | L     | ist Pe           | eminja       | aman         | •              |           | dwal  | Lapto | pp/LC | D -   |       |       |       |       |       |       |       | Lo    | gout  |       |       |
|      | F06-PM0        | 2-Pusk | com-  | UKP    |       |       | List P<br>List P | emin<br>emin | jama<br>jama | n Lap<br>n LCI | otop<br>D |       |       |       |       |       |       |       |       |       |       |       |       |       |       |       |
|      |                |        |       |        |       |       | J                | ad           | wa           |                | em        | inj   | am    | an    | La    | apt   | ор    |       |       |       |       |       |       |       |       |       |
|      |                |        |       |        |       | P     | usa              | t Ko         | omp          | ute            | r - U     | Jniv  | ersi  | tas   | Kris  | sten  | Pe    | tra   |       |       |       |       |       |       |       |       |
|      |                |        |       |        |       |       |                  | Та           | ngg          | al :           | Sen       | in, 2 | 20-Ja | anua  | ari-2 | 014   |       |       |       |       |       |       |       |       |       |       |
|      |                |        |       |        |       |       |                  |              |              |                |           |       |       | Jam   |       |       |       |       |       |       |       |       |       |       |       |       |
|      | Items          | 07.30  | 08.00 | 08.30  | 09.00 | 09.30 | 10.00            | 10.30        | 11.00        | 11.30          | 12.00     | 12.30 | 13.00 | 13.30 | 14.00 | 14.30 | 15.00 | 15.30 | 16.00 | 16.30 | 17.00 | 17.30 | 18.00 | 18.30 | 19.00 | 19.30 |
|      |                | 08.00  | 08.30 | 09.00  | 09.30 | 10.00 | 10.30            | 11.00        | 11.30        | 12.00          | 12.30     | 13.00 | 13.30 | 14.00 | 14.30 | 15.00 | 15.30 | 16.00 | 16.30 | 17.00 | 17.30 | 18.00 | 18.30 | 19.00 | 19.30 | 20.00 |
|      | Laptop01       |        |       |        |       |       |                  |              |              |                |           |       |       |       |       |       |       |       |       |       |       |       |       |       |       |       |
|      | Laptop02       |        |       |        |       |       |                  |              |              |                |           |       |       |       |       |       |       |       |       |       |       |       |       |       |       |       |
|      | Laptop03       |        |       |        |       |       |                  |              |              |                |           |       |       |       |       |       |       |       |       |       |       |       |       |       |       |       |

- 'Wait' untuk permintaan yang belum diputuskan oleh Puskom
- 'OK' untuk permintaan yang disetujui
- 'Reject' untuk permintaan yang tertolak
- 'Cancel' untuk permintaan yang dibatalkan
- 'Returned' untuk peminjaman yang telah dikembalikan ke Puskom

| Logout                                    | LCD -        | Jadwal Laptop/     | _ist Peminjaman 🝷 | /LCD | Pengajuan Laptop | ne  |  |  |  |  |
|-------------------------------------------|--------------|--------------------|-------------------|------|------------------|-----|--|--|--|--|
|                                           |              |                    |                   |      |                  |     |  |  |  |  |
| List Peminjaman LCD                       |              |                    |                   |      |                  |     |  |  |  |  |
|                                           | K Petra      | ,<br>Komputer - Ul | Pusat             |      |                  |     |  |  |  |  |
| User : puskom<br>Monday January 20th 2014 |              |                    |                   |      |                  |     |  |  |  |  |
| monday, sandary 2011 2014                 |              | turned             | Cancol Do         | lact |                  | 10/ |  |  |  |  |
| F08-PM02-Puskom-LIKP                      |              | lumed              |                   | jeci |                  | VV  |  |  |  |  |
| Respon Admin Status                       | Pengembalian | Peminjaman         | Keperluan         | PIC  | Unit/Jurusan     | ID  |  |  |  |  |
|                                           |              |                    |                   |      |                  |     |  |  |  |  |

- 7. Pengambilan dan pengembalian barang sesuai dengan waktu yang telah dijadwalkan.
- Simpan bukti pengambilan barang.
   Tunjukkan pada petugas saat pengembalian untuk mendapatkan stempel bukti pengembalian .
- 9. Bila membutuhkan informasi, hubungi sdr. Wahyudi Puskom ged. Radius Prawiro lt. 4, ext. 3314